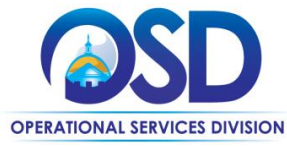

## **Job Aid:** How to Record a Non-Contract or Incidental Purchase Previously Made (RPA)

### This Job Aid shows how to:

Create an RPA Requisition in COMMBUYS

#### **Of Special Note:**

An RPA is a Request for Payment Authorization to be used after-the-fact for a purchase that has previously been made for goods or services not on an enabled statewide contract (SWC). These purchases are somewhat rare and must be approved by the appropriate authority at your agency prior to purchase. Purchasing through SWCs or a normal procurement is always the standard approach.

RPA Requisitions (as opposed to RPA Release Requisitions) in COMMBUYS record off-contract purchases when the normal procurement process is impractical due to impending need (emergency purchases) and for one-time incidental purchases up to \$10,000.

If your purchase can be found on a SWC, you will want to create an RPA Release in COMMBUYS and you will follow the Job Aid titled: *How to Record a Contract Purchase Previously Made*.

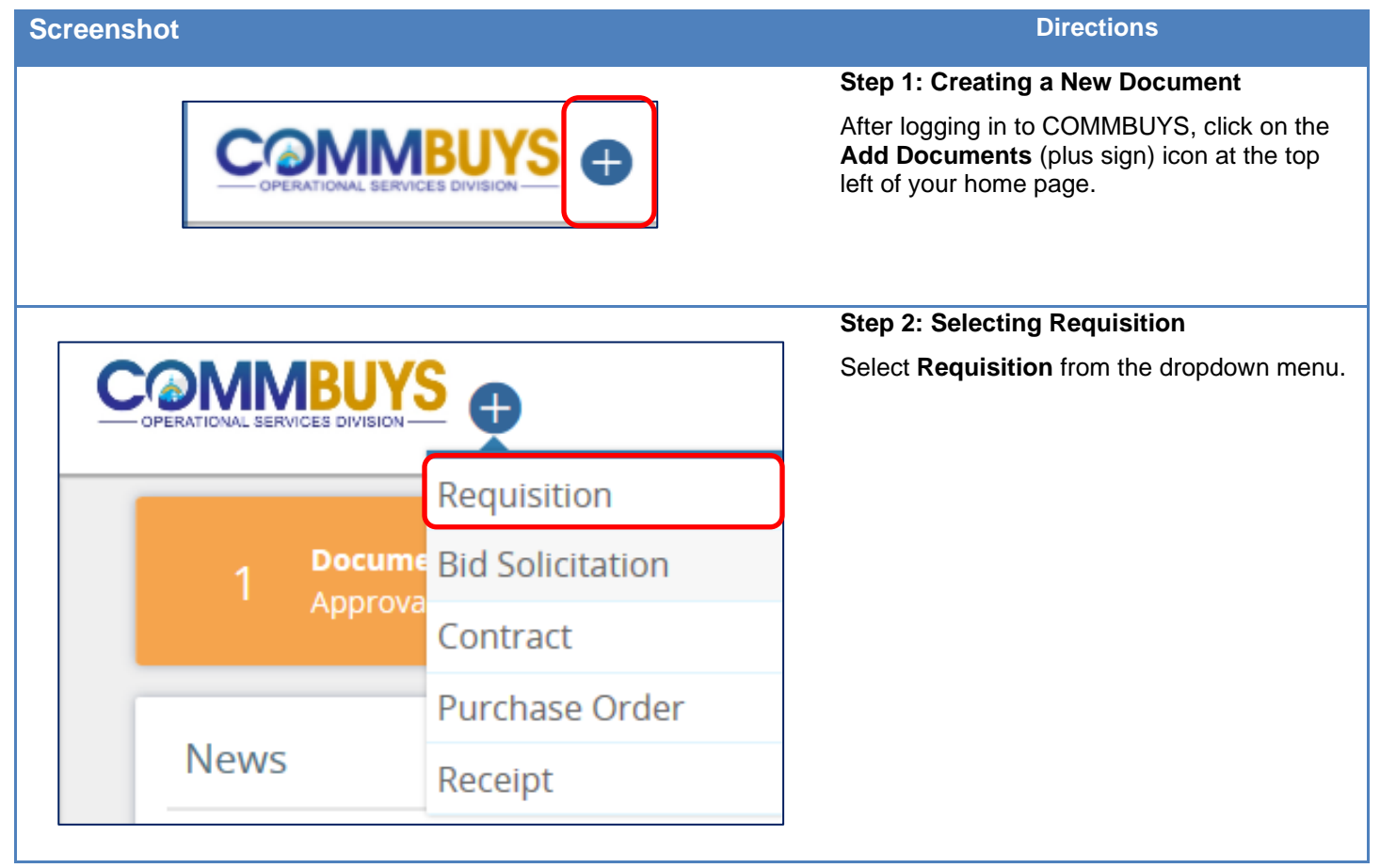

| Requisition Number:                                                                                                    |                                                                                                    |                                                       | Short Description*:                                                                                                    |                                          |  |  |
|----------------------------------------------------------------------------------------------------|----------------------------------------------------------------------------------------------------|-------------------------------------------------------|----------------------------------------------------------------------------------------------------|------------------------------------------|--|--|
| Status:                                                                                                    | 1RI - Requisition In Progress (When User request is created)                                                                                          |                                                       | Fiscal Year:                                                                                                    | 2017 🗸                                   |  |  |
| Department <sup>*</sup> :                                                                                                    | OSD07 - OSD TRAINING                                                                                                    | ~                                                     | Organization:                                                                                                    | Operational Services Division            |  |  |
| Location*:                                                                                                    | OSD07 - OSD TRAINING 🗸                                                                                                    |                                                       | Solicitation Enabled:                                                                                                    |                                          |  |  |
| Required By Date:                                                                                                    | <b>6</b>                                                                                                    |                                                       | Entered Date:                                                                                                    | 10/07/2016                               |  |  |
| Requisition Type :                                                                                                    | RPA 🗸 🔶                                                                                                    |                                                       | Type Code:                                                                                                    |                                          |  |  |
| Requestor:                                                                                                    | Renee O'Rourke                                                                                                    |                                                       |                                                                                                    |                                          |  |  |
| Contact:                                                                                                    | Renee O'Rourke                                                                                                    |                                                       | Contact Phone:                                                                                                    | 617 777 7777 -                           |  |  |
| Alternate ID:                                                                                                    |                                                                                                    |                                                       | Tax Rate:                                                                                                    | ×                                        |  |  |
| Estimated Cost:                                                                                                    | \$0.00                                                                                                    |                                                       |                                                                                                    |                                          |  |  |
| Print Format: *                                                                                                    | Requisition Print 🐱                                                                                                    |                                                       |                                                                                                    |                                          |  |  |
| Special Instructions                                                                                                    |                                                                                                    |                                                       |                                                                                                    |                                          |  |  |
|                                                                                                    |                                                                                                    |                                                       |                                                                                                    |                                          |  |  |
|                                                                                                    |                                                                                                    | Save &                                                | Continue                                                                                                    |                                          |  |  |
|                                                                                                    |                                                                                                    |                                                       |                                                                                                    |                                          |  |  |
| 20MMBUYS                                                                                                    | 🕑 Search                                                                                                    | Catalog                                               | v Q Advanced                                                                                                    | 0 0 7 8                                  |  |  |
|                                                                                                    | Search  7-1080-OSD01-OSDEP-77326                                                                                                    | Catalog                                               | v Q Advanced                                                                                                    | Denist 111 - in Program                  |  |  |
| CommBUYS                                                                                                    | Search<br>7-1080-OSD01-OSDEP-77326                                                                                                    | Catalog                                               | V Q Advanced                                                                                                    | () () () () () () () () () () () () () ( |  |  |
| Control of the second second s    | Scarch  Scarch  7-1080-OSD01-OSDEP-77326  s kcounting Routing Routing Academies Notes Remodes                                                         | Catalog<br>Summay                                     | V Q Manced                                                                                                    | Sance Hi - In Program                    |  |  |
| Requisition RQ-1                                                                                                    | Scarch<br>7-1080-OSDD1-OSDEP-77326<br>a kazoning kazing kazinenia kazis kenodus<br>casuring kazing kazinenia kazis kenodus                            | Catalog<br>Sumay                                      | V Q Advanced                                                                                                    | () () () () () () () () () () () () () ( |  |  |
| Requisition RQ-1<br>General Results of the second second seco | Scarch  7-1080-OSDD1-OSDEP-77326  a Accounting Roders Accounters Noos Remoters counting Roders Noos  There are no terms. Preser clob Saw              | Catalog<br>Sommary                                    | Q Advanced     Advanced     Advanced | Dense 18 - In Program                    |  |  |
| Requisition RQ-1<br>General Terms of the second second | Scarch 7-1080-OSD01-OSDEP-77326 is Accounting Routing Academients Notes Remoders converting Notes There are no terms Presed click See                 | Catalog<br>Summay<br>ch tami' or 'Add Open Market b   | v Q Advanced                                                                                                    | Sance 18 - In Program                    |  |  |
| Requisition RQ-1<br>General Internation<br>Control Internation<br>Control Internation<br>Control Internation                                                                                                    | Search  7-1080-OSD01-OSDEP-77326  is Accounting Routing Accomments Notes Remoders counting Notes  There are no terms, Preser cito, Sear  Search Items | Catalog<br>Summay<br>ch Itamá or Hod Open Market Itam | Q Advanced     Advanced     Add RPA Item                                                                                                    | Denset till i in Program                 |  |  |

#### Step 3: Entering Data in the General Tab

The **General** tab page displays. Fields with asterisks are required fields. The required fields for **Department**, **Location**, and **Print Format** default to values that may be changed if needed.

- 1. In the required **Short Description** field enter a searchable description of the purchased goods or services.
- 2. Click on the dropdown arrow next to the Requisition Type field and select **RPA** (do NOT select RPA Release).
- 3. Alternate ID: Enter information as required. This may include (but not limited to) data such as MMARS encumbrance ID or ERP/Accounting system transaction numbers for non-MMARS users.
- 4. When you are finished, click on the **Save** and **Continue** button.

#### Step 4: Searching for Items

- 1. Click on the **Items** tab.
- 2. Click on the Add RPA Item button.

#### Directions

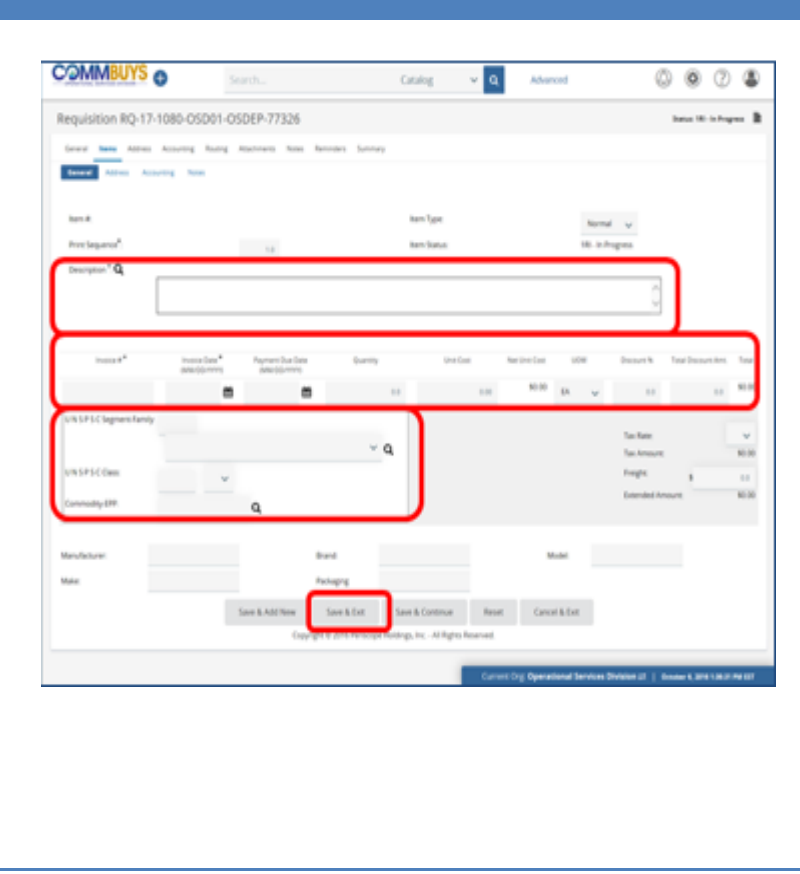

# Step 5: Completing the Items Tab General Page

- 1. When the page refreshes, enter:
  - Description of your goods or services
  - Invoice number based on the information on your vendor invoice (must be unique)
  - Invoice date
  - Payment due date (optional)
  - Number of items purchased
  - Unit cost of your item
  - Unit of measure (defaults to EA. for each)
  - UNSPSC Segment-Family Code and Class Code (use lookup to match the commodity or service purchased)
- 2. Click on the Save & Exit button.

The screen refreshes to show the item saved successfully.

3. Check all information for accuracy before moving on.

## Step 6: Clicking on the Vendors Tab

- 1. Click on the **Vendors** tab.
- 2. Click on the Lookup & Add Vendor button.

**NOTE:** The vendor must be registered in COMMBUYS. If not, then they should register immediately. If the vendor needs assistance with registration, please refer them to the OSD Helpdesk at 1-888-627-8283 or 617-720-3197.

| 0-OSD01-OSDEP-77326 (RPA              | -17-1080-OSD01-OS                                                                         | DEP-2393)                                                                                                    |                                                                                                    | Status: 181 - In Prog                                                                                                    |
|---------------------------------------|-------------------------------------------------------------------------------------------|----------------------------------------------------------------------------------------------------|----------------------------------------------------------------------------------------------------|----------------------------------------------------------------------------------------------------|
| ccounting Routing Attachments Notes F | Reminders Summary                                                                         |                                                                                                    |                                                                                                    |                                                                                                    |
|                                       |                                                                                           |                                                                                                    |                                                                                                    |                                                                                                    |
|                                       |                                                                                           |                                                                                                    |                                                                                                    |                                                                                                    |
| ternative ID Vendor Nam               | 8                                                                                         | Preferred Delivery                                                                                                    | Method                                                                                                    | Vendor Address                                                                                                    |
|                                       | No vendor found for this RPA.                                                             |                                                                                                    |                                                                                                    |                                                                                                    |
| Lo                                    | ookup & Add Vendor                                                                        | Print                                                                                                    |                                                                                                    |                                                                                                    |
|                                       | 3-OSDO1-OSDEP-77326 (RPA<br>Isovering Rousing Assommers Names I<br>amounter ID Vendor Nam | 3-OSD01-OSDEP-77326 (RPA-17-1080-OSD01-OS<br>tovring Roung Attachments Nates Remodes Summary<br>enables 0 Vendor Name<br>No weddyr found for this RPA. | 3-OSD01-OSDEP-77326 (RPA-17-1080-OSD01-OSDEP-2393)<br>tovring Roung Acacheers Nore Renders Summary<br>envice 0 Vendor Name Prefered Delivery<br>No vendor found for this RPA. | 3-OSD01-OSDEP-77326 (RPA-17-1080-OSD01-OSDEP-2393) Tovring Roung Anachments Notes Remoders Summary amounter 0 Vendor Name Preferred Delivery Method No wendor found for this RPA Lookun & Add Vendor Print |

#### **Screenshot** Directions Step 7: Looking Up a Vendor Lookup & Add Vendor - RPA Requisition RQ-17-1080-OSD01-OSDEP-77326 (RPA-17-1080-OSD01-OSDEP-2393) 1. Enter the name of the vendor in the Vendor Name field. Vendor Lookup Search Using: ALL of the criteria 🗸 2. Click on the Find It button. Search Fields Vender ID Vendor Tex IC Vendor Keywor **TIP Code** State Step 8: Adding the Vendor Lookup & Add Vendor - RPA Requisition RQ-17-1080-OSD01-OSDEP-77326 (RPA-17-1080-OSD01-OSDEP-2393) 1. In the Select column, click on the Vendor Lookup: radio button next to the vendor name to select the vendor. Select Vendor ID Last PO Date Last Bid Date Address how Reference Vendor 52 Fuller Street P.O. Box 33 (123)456-7890 MA Seing Han Korlacki No 2. Scroll to the bottom of the page and click on the Add Vendor button. 44) Washington Ave CT Rea Hill (123)456-7890 No P.O. Box 3218 Acree Metals & Recycling, Inc. Mar 25, 2014 1234567890 No Springfield MA George R Sachs Rear 64 Napler Street 00019974 Acme Services Sep 26, 2016 35 Warren Ave Hyde Park MA Jake Chambers (617)555-1289 No Ó 00001931 Acree Waterproofing Co., Inc. 21 Nghtingale Avenue MA Joseph Ambrose (123)456-7890 No Vendor Add Request Close Window Add Wends 3. When the screen re-displays, ensure RPA Requisition RQ-17-1080-OSD07-OSD07-77333 (RPA-17-1080-OSD07-OSD07-2395) : 1Ri - In Progress 📓 that the vendor name is correct. ral Mailing Address - chris Laughton 1 Autumn Drive Enfi Shipping M Save & Continue Save & Update Payment Due Date(s) Apply Vendor Terms to Requisition Lookup & Change Vendor Print **Step 9: Preparing the Attachment** General Items Vendors Address Accounting Routing Attachments Notes Reminders Summary Click on the Attachments tab and click on the Add File button. Agency(0) Vendor(0) Files Click Add File to add file attachments. No File Attachments Add File

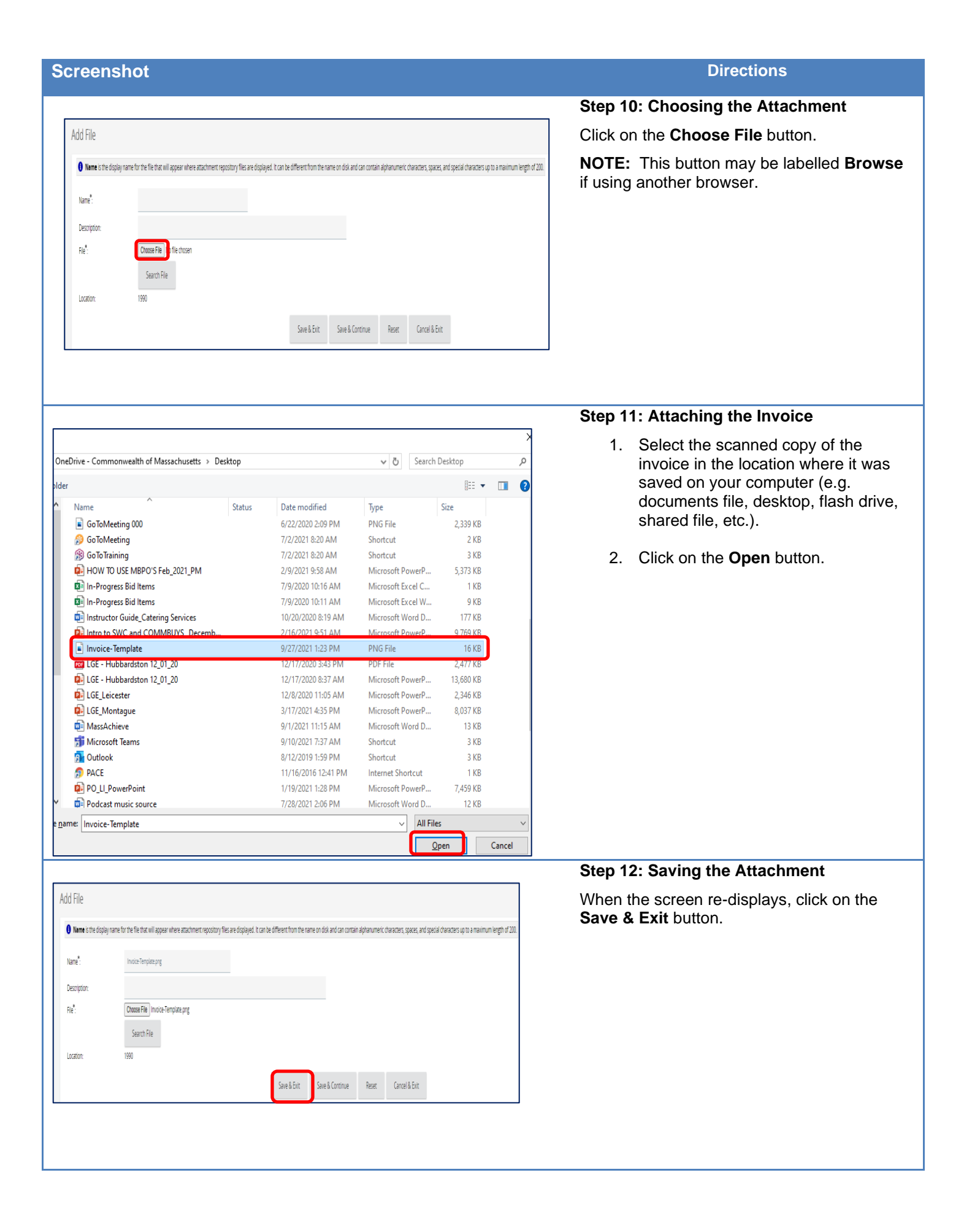

| Screenshot                                                                                                    | Directions                                                                                                    |
|----------------------------------------------------------------------------------------------------|----------------------------------------------------------------------------------------------------|
|                                                                                                    | Step 13: Submitting for Approval                                                                                                    |
| Catalog v a Advanced (2) (2) (2)                                                                                                    | 1. Click on the <b>Summary</b> tab.                                                                                                    |
| Contact:         Paul Marin         Contact Phone:         8/12/30/31/32         Alternate (Dr.         MA11/31/32         MA11/31/32 <t< th=""><th><ol> <li>Check all the information for accuracy<br/>and make corrections if necessary, by<br/>returning to the appropriate tab to<br/>make and save any needed changes.</li> </ol></th></t<> | <ol> <li>Check all the information for accuracy<br/>and make corrections if necessary, by<br/>returning to the appropriate tab to<br/>make and save any needed changes.</li> </ol>                                                                                  |
| Special Instructions :                                                                                                    | Then return to the <b>Summary Tab</b>                                                                                                    |
| Agency Files:<br>Agency Forms:<br>Vendor Files:<br>Vendor Forms:<br>Item Information ×<br>Submit for Approval Carcel Regulation Print                                                                                                    | 3. Scroll to the bottom of the page and click on the <b>Submit For Approval</b> button.                                                                                                    |
|                                                                                                    |                                                                                                    |
|                                                                                                    | Step 14: Saving the Approval                                                                                                    |
|                                                                                                    | The approval path displays or you're given the option to select the appropriate one. Click on the <b>Save &amp; Continue</b> button to complete.                                                                                                    |
|                                                                                                    | <b>NOTE</b> : The RPA Requisition will now proceed<br>through your department's approval path ( <b>no</b><br><b>image is provided here as your approval</b><br><b>path will vary</b> ). You will be informed by<br>COMMBUYS email when the approval is<br>complete. |
|                                                                                                    |                                                                                                    |
|                                                                                                    | Step 15: Viewing the Status                                                                                                    |
| RPA (Requisition RQ-17-1080-OSD07-OSD07-7333 (RPA-17-1080-OSD07-OSD07-2395)                                                                                                    | Requisition will have the status of <b>Gone to</b><br><b>PO</b> .                                                                                                    |
|                                                                                                    | The Summary tab of the RPA Purchase Order will have the status of <b>Complete Receipt</b> .                                                                                                    |
| RPA Ourchase OrdeDRPA-17-1080-OSD07-0SD07-2395                                                                                                    | <b>NOTE:</b> The vendor will not see this PO.                                                                                                    |
| General tens Verdor Adriess krowning Rowning Attachments Notes Change-Orders Remotess Summery                                                                                                    |                                                                                                    |
|                                                                                                    |                                                                                                    |